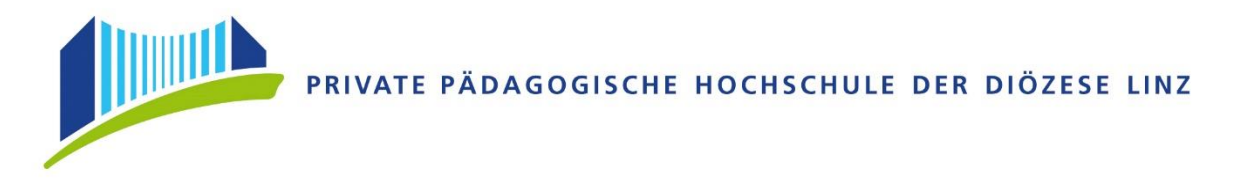

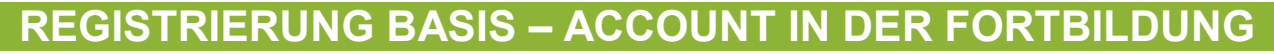

Öffnen Sie im Browser folgende Seite: https://www.ph-online.ac.at/ph-linz/webnav.ini

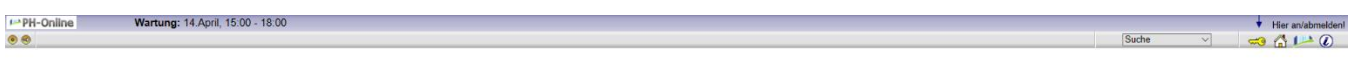

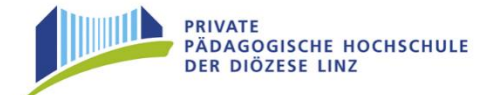

Bitte Melden Sie sich beim digitalen PH-Onlinesystem der PHDL an.

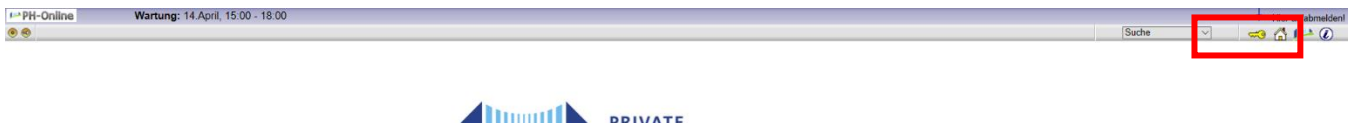

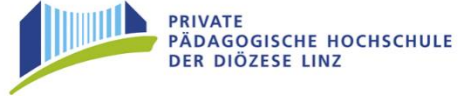

Auf der Startseite finden Sie den Link zur Registrierung, folgen Sie dort den Anweisungen.

## Bewerber/innen:

 Falls Sie noch KEINEN Zugang zu PH-Online besitzen, müssen Sie sich zunächst an der Privaten Pädagogischen Hochschule der Diözese Linz registrieren.

 • Legen Sie hierfür ein Bewerberkonto (Basis-Account) an.

## Geben Sie hier Ihre Daten ein:

| Registrierung - Basis-Anwender                                                                                                    |                                                                                                    |
|----------------------------------------------------------------------------------------------------|----------------------------------------------------------------------------------------------------|
| Stammdaten                                                                                                    | Stammdaten                                                                                                    |
| Arrede Bifte valuen. v Vorname Familien- oder Nachname Gederufunden Gederufunden Gederufuname                                                                                                    | Annohi Hanr v<br>Vorname Franz<br>Familie-of Unikumer Nest<br>Geburtsdam (1919-2000)<br>Geburtsmane                                                                                                    |
|                                                                                                    | Daten zum Account                                                                                                    |
| Dates zum Accourt EKala-Adresse interactionen ann                                                                                                    | E-Main-Adresses There - Leading the American<br>Benerating to Speaker                                                                                                    |
| Bevorzugte Sprache Deutsch V                                                                                                    | Studiendaten                                                                                                    |
| Sindocrádza<br>Sind oder waren Sie an einer österreichischen Hochschule/Universität gemeiden? Nein v                                                                                                    | Sind oder waren Sie an einer foterreichschen Hochschule Universität gemeident i 4a v<br>Universität Bitte wählen.<br>Mathiehummer<br>eine 12 zehler                                                                                         |
| Hinweis                                                                                                    |                                                                                                    |
| E Mail-Adresse:<br>Geben Sie bite eine persönliche E-Mail-Adresse an.<br>Die E-Mail-Adresse kann nur einmal in unserem System verwendet werden.                                                                                                  | Hmwes<br>E Mail:Adresse:<br>Geben Sie bite eine persönliche E-Mail-Adresse an.<br>Die E-Mail-Adresse kann nur einmal in unserem System verwendet werden.                                                                                    |
| Matrikelnummer:<br>Bite asbes Sie zuw eine österreichische Matrikelnummer an                                                                                                    |                                                                                                    |
| Die Österreichischen Matrikelnummern wurden 2018 vereinheitlicht auf 8 Stellen.                                                                                                    | Matrixeinummer:<br>Bitte geben Sie nur eine österreichische Matrikelnummer an.                                                                                                    |
| Sollten Sie eine ältere Matrikelnummer mit 7 Stellen haben, so ergänzen Sie diese bitte am Beginn mit einer Null.                                                                                                    | Die Österreichischen Matrikelnummern wurden 2018 vereinheitlicht auf 8 Stellen.<br>Sollten Sie eine ältere Matrikelnummer mit 7 Stellen haben, so ergänzen Sie diese bitte am Beginn mit einer Null                                         |
| Allgemein:<br>Dis angegebenen Daten dinner zur Entellung eines persönlichen Zugange zu PH-Online.<br>Weitere Daten, wie z.B. ekademische Titel, werden dann im Zuge Ihrer Bewerbung zu einem Studium der Aus-, Fort- oder Weiterbildung erhoben. | Allgemein:<br>Dia angegebenen Daten denen zur Erstellung eines persönichen Zugangs zu PH-Online.<br>Weitere Daten wie 2.5 Ausdemische Tati, werden dann im Zuge Twer Bewerbung zu einem Studium der Aus., Fort- oder Weiterbildung erhoben. |
| Daten bestätigen                                                                                                    | Daten bestätigen                                                                                                    |

Falls Sie bereits an einer anderen Hochschule/Universität gemeldet sind, so tragen Sie dies bitte im Feld "Studiendaten" ein.

Bestätigen Sie nun die eingegebenen Daten. Es öffnet sich danach ein Kontrollfeld wo Sie Ihre Daten vor dem Versenden nochmals einsehen können.

Nach dem Absenden (Daten abschicken), bekommen Sie auf Ihre angegebene Mailadresse einen Aktivierungslink zugesandt.

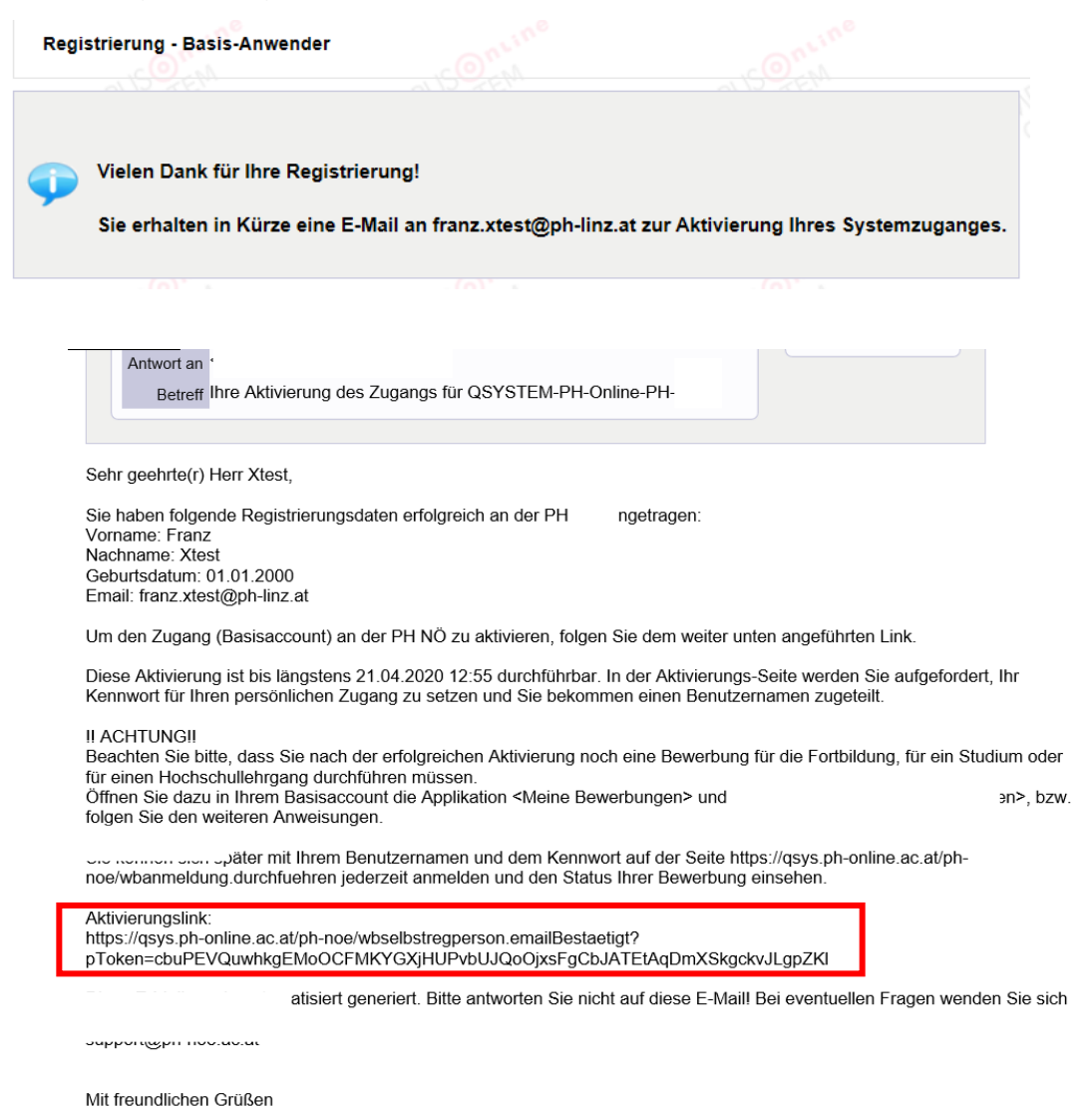

Ist Ihre Registrierung nicht erfolgreich, erhalten Sie ein Mail mit dem Code, den Sie umgehend an ph-online@ph-linz.at senden.

Wir bearbeiten die Fehlermeldung und kontaktieren Sie möglichst rasch. Bitte haben Sie

Verständnis, dass dies bis zu 3 Werktage dauern kann.

Mit dem Öffnen dieses Aktivierungslinks, kommen Sie wieder auf unsere PH-Online-Seite.

| Registrierung - Basis-Anwender                                                                                                    |                                                                                                    |                                                                                        |                                                       |                      |
|----------------------------------------------------------------------------------------------------|----------------------------------------------------------------------------------------------------|----------------------------------------------------------------------------------------|-------------------------------------------------------|----------------------|
|                                                                                                    | Benutzername xp6vqjio                                                                                                    |                                                                                        |                                                       |                      |
|                                                                                                    | Kennwort                                                                                                    |                                                                                        |                                                       |                      |
|                                                                                                    | Kennwort-Bestätigung                                                                                                    |                                                                                        |                                                       |                      |
| Bitte wählen Sie das Kennwort nach folgenden K<br>• Erforderlin: h. max. 40 Zeichen<br>• Buchstaben nur in Kleinschreibun<br>• mindestens 3 Buchstaben<br>• mindestens 1 Sonderzeichen (also<br>• darf nicht Ihren Voramen, Familienn<br>• Empfehlungen<br>• Auch Teile von Vor- oder Familiennz<br>• Generell sollten Sie keine Teile von | g<br>g<br>hne die Ziffern und Buchstaben) aus ⊯5%<br>namen, Benutzernamen oder Ihr Geburtsda<br>men sollten nicht verwendet werden.<br>Wörtern verwenden (mehr als drei Buchstal | \$()*+/:;<=>?@[]^_[]~<br>turm enthalten<br>ben), die in (deutschen oder englischen) Wö | rferbüchern zu finden sind.                           |                      |
| Das Passwort das Sie wählen muss sich nicht vo<br>Bitte wählen Sie daher ein sicheres Passwort und                                                                                                    | n früheren Passwörtern unterscheiden.<br>teilen Sie dies niemandem mit. Um Missbr                                                                                                | auch frühzeitig erkennen zu können, werden                                             | n Ihnen stets der letzte Login und ggf. auftretende F | ehllogins angezeigt. |
|                                                                                                    |                                                                                                    |                                                                                        | Registrierung abschließen                             | Abbrechen            |

Bitte wählen Sie ein Kennwort Ihrer Wahl aus.

A - 4020 Linz, Salesianumweg 3, Tel. (0732) 77 26 66 - 4321, Fax (0732) 77 26 66 - 1010, E-Mail: <u>ph-online@ph-linz.at</u> / Web: <u>www.ph-linz.at</u>

|                                    |                      | Xtest, Franz                                     |                                    |
|------------------------------------|----------------------|--------------------------------------------------|------------------------------------|
|                                    |                      | Accounterstellung/änderung - Rückmeldung         |                                    |
|                                    |                      | Benutzername                                     | xp6vqjio<br>franz vteat@nh linz at |
|                                    |                      | Account gültig bis<br>Kennwort geändert am       | 14.April 2020                      |
|                                    |                      | Service                                          | Status                             |
| Denstrarear<br>Kennio              | a posedio            | CAMPUSonline                                     | CANNE CANNE                        |
| Bille warte<br>Ihr Account wird ak | n<br>tueil erstellt. | Benutzerkonto wurde erfolgreich erstellt! Weiter |                                    |

Hinweis:

Sie benötigen diese Informationen für den neuerlichen Einstieg in PH-Online.

Das Erstellen des Accounts nimmt einige Zeit in Anspruch – bitte nicht nochmals klicken. Nach Aktivierung des Zugangs, klicken Sie auf der PHO-Startseite (Visitenkarte) auf "Meine Bewerbungen" und auf "Bewerbung erfassen".

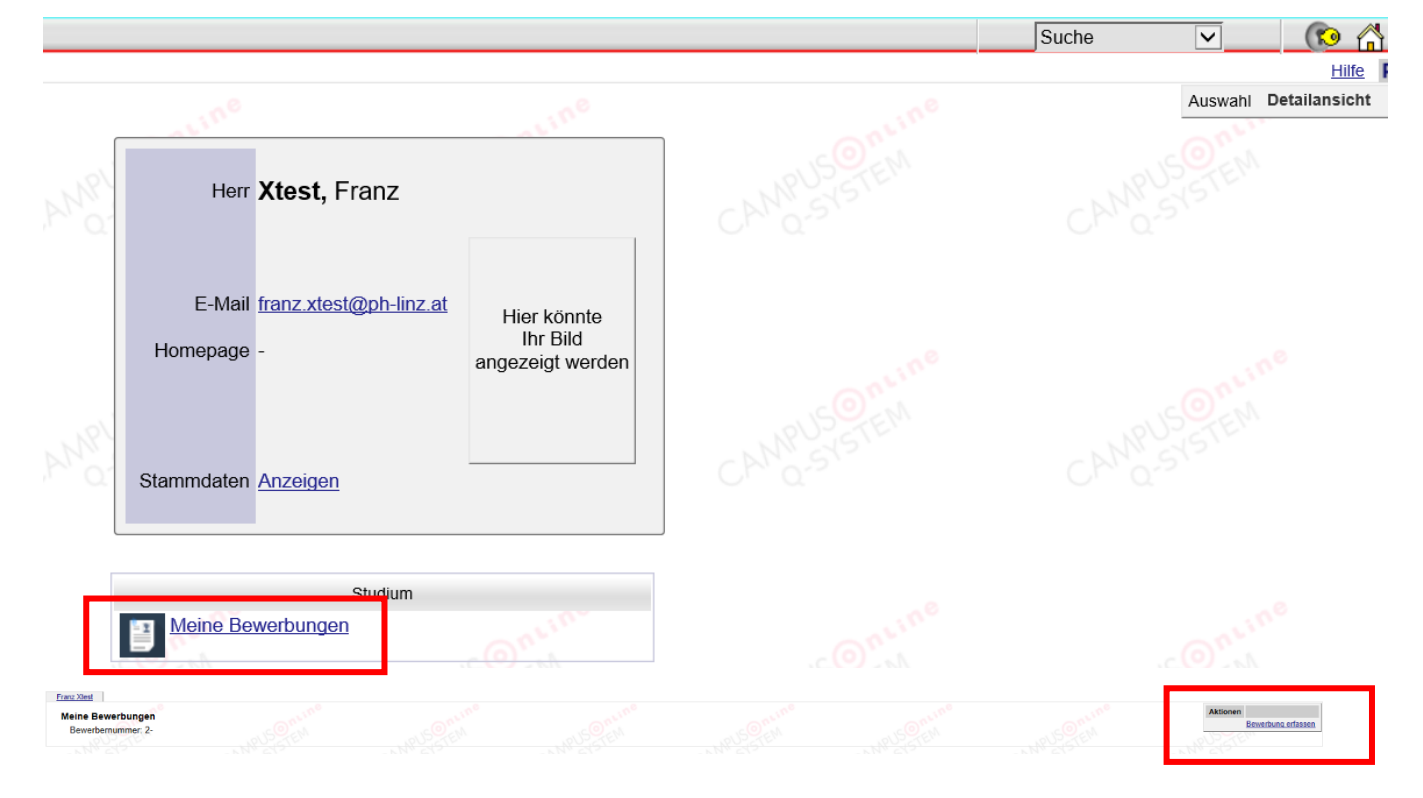

Wählen Sie das entsprechende Semester und Studium.

| ONLINEBEWERBUNG                                                                                                    | Hilfe Support                                                                                                    | ONLINEBEWERBUNG                                                                                                    |                                                                                               | Hilfe Support |
|----------------------------------------------------------------------------------------------------|----------------------------------------------------------------------------------------------------|----------------------------------------------------------------------------------------------------|-----------------------------------------------------------------------------------------------|---------------|
| Studienbeginn<br>Studiengangsauswahl<br>Parsenendaten<br>Korrespondenzadresse<br>Hochschulungangsbetrechtigung<br>Nachweis des letzten | Studienbeginn<br>Bitte wählen Sie hier das Semester für das Sie sich an der Private Pädagogische Hochschule der Diözese Linz<br>Dewerben wollen.<br>Beachten Sie dabei, dass es unter Umstanden Studienfächer gibt, die nicht in jedem Semester angeboten werden<br>bzw. bei denem Sie sich nut für ein höheres Fachsemester bewerben können.<br>Das Bachienstulum an der Privale Pädagogische Höchschule der Diözese Linz beginnt in der Regel im | Studienbeginn    Studiengangagauswahl  Perspond alen Korrespondenzadresse Heimstadrasse Hochschulzugangaberechtigun | Studiengangsauswehl     Art des Studiums Fortbildung     Studium Lehrgang Fortbildung         | V<br>V        |
| Bahangatachtasa<br>Alfres Diesenkenkiltin<br>(Schulkensatt)<br>Bitte beachten Sie, d                                                   | Studienbegnn: Sommersemester 2020                                                                                                    |                                                                                                    | Ich habe mich schon einmal innerhalb des letzten Jahres für das gewählte Studium<br>beworben. | an der PH NOE |
| Abbender 1 Verleitenicht                                                                                                    |                                                                                                    |                                                                                                    |                                                                                               | Total Manage  |

<u>Hinweis:</u> Die Fortbildung ist entweder im Winter- oder im Sommersemester freigeschaltet. Beispiel: Sie möchten sich im Juni zu einem Seminar anmelden, welches im November

stattfindet. So wählen Sie als Studienbeginn bitte das "Sommersemester".

Als Studienbeginn zählt immer das Semester der Anmeldung!

Sommersemester 1. März – 30. September

Wintersemester 1. Oktober - 28./29. Februar

| ONLINEBEWERBUNG                      |                           |               |                      | Hilfe Support  | ONLINEBEWERBUNG                      |                                                                             | Hite Supp  |
|--------------------------------------|---------------------------|---------------|----------------------|----------------|--------------------------------------|-----------------------------------------------------------------------------|------------|
| Studienbeginn<br>Studiengangsautwahl | Personendaten             |               |                      |                | Studienbeging<br>Studiengangsauswahl | Korrespondenzadresse                                                        |            |
| Personendaten                        | Matrikelnummer            |               |                      |                | Personendaten                        | Korrespondenzadresse (Studienadresse)                                       |            |
| Konescondenzadresse                  | Akad. Grad vor dem Namen  |               | Bitte wählen. $\vee$ |                | Korrespondenzadresse                 | Zustellungsanweisung (c/o)                                                  |            |
| Heimatadrosse                        | Vorname                   | Franz         |                      |                | Heimaladresae                        |                                                                             |            |
| Nochschulzugangsberechtigung         | Familien- oder Nachname   | Xtest         |                      |                | Experisenueseangsberechbaung         | Strabe/Hausnummer Salesainumweg 3 ×                                         |            |
|                                      | Akad. Grad nach dem Namen |               | Bitte wählen, V      |                |                                      | PLZ/OIT 4020 LINZ                                                           |            |
|                                      | Sozialvers. Nr.           |               |                      |                |                                      | Danies Obscielencich                                                        |            |
|                                      | Geburtsdatum              | 01.01.2000    |                      |                |                                      | Concessement (                                                              |            |
|                                      | Geschlecht                | Männlich      | ~                    |                |                                      | Telefonnummer                                                               |            |
|                                      | Geburtsort                | Linz          |                      |                |                                      | E-Mail-Adresse franz.xtest@ph-linz.at                                       |            |
|                                      | Geburtsland               | Bitte wählen  | ~                    |                |                                      | Bestätigte E-Mail-Adresse franz xtest@ph-linz.at                            |            |
|                                      | Geburtsname               | Destablished  |                      |                |                                      |                                                                             |            |
|                                      | 1. Staatsangenongkeit     | Deutschland   | ×                    |                |                                      | Maina Haimatadrassa antenzieht mainar Karrassandanzadrassa (Studionadrossa) |            |
|                                      | 2. Staatsangenorigkeit    | Ditte Wathert | ~                    |                |                                      |                                                                             |            |
|                                      |                           |               |                      |                |                                      |                                                                             |            |
|                                      |                           |               |                      |                |                                      |                                                                             |            |
|                                      |                           |               |                      |                |                                      |                                                                             |            |
| Abbrachen Kontrollansicht            | 1                         |               |                      | Zurlick Walter | Abbrachen Kontrollansich             | M                                                                           | utick Wait |

Geben Sie hier Ihre Personendaten ein.

Die gelb markierten Felder sind Pflichtfelder und müssen von Ihnen ausgefüllt werden.

Bitte geben Sie auch Ihre Telefonnummer an, sollten wir Rückfragen haben.

| ONLINEBEWERBUNG                                                                                   |                                                                                                    | Hite Support  | ONLINEBEWERBUNG                                                                                                    | Hite Support                                                                                                    |
|---------------------------------------------------------------------------------------------------|----------------------------------------------------------------------------------------------------|---------------|----------------------------------------------------------------------------------------------------|----------------------------------------------------------------------------------------------------|
| Studenteain<br>Studenteasessatt<br>Personnalis<br>Konsunfersättene<br>• Itochechinaansekerschlaun | Hochschulzugangsberechtigung     Schulzugangsberechtigung     Schulzugangsberechtigung     Schulzugangsberechtigung     Schulzugang     Schulzugangsberechtigung     Schulzugang     Schulzugangsberechtigung     Schulzugangsberechtigung     Schu |               | Studenscon<br>Studenschaften<br>Annandersamme<br>Konstructures<br>Hondrickungesterenden<br>Constructures<br>Constructures<br>Constructures<br>Handmann die Studenschaft<br>Darbeiten die Studenschaft Grade | Attres Dienstverhältnis (Schulkenszahl) Bills baren Sie hier Schulkenszahl ihrer Schule ein (gen G. Schulen-Online ( <u>HD Alwent Schulen online all</u> )) Wein Sie an einer Kondretersungseinschlung sind, geben Sie haven Sie beschult<br>Schulkenzahlt die Konderbeitezungseinschlungen in Teol finden Sie her:<br>LEMS<br>Sollte keine Schulkenszahl oder Kennung vorliegen, langen Sie hier bilte eine Begründung ein. |
| Abbrechen Kontrollansicht                                                                         | ]                                                                                                    | Zurück Weiter | Abbrechen Kontrollansicht                                                                                                    | Zurück Weiter                                                                                                    |

Unter dem angeführten Link können Sie nach Ihrer Schulkennzahl suchen, sollte Ihnen diese nicht bekannt sein. Falls Sie keine Schulkennzahl besitzen (z.B. Elementarpädagogen/-innen), tragen Sie dies hier ein.

A - 4020 Linz, Salesianumweg 3, Tel. (0732) 77 26 66 – 4321, Fax (0732) 77 26 66 - 1010, E-Mail: <u>ph-online@ph-linz.at</u> / Web: <u>www.ph-linz.at</u>

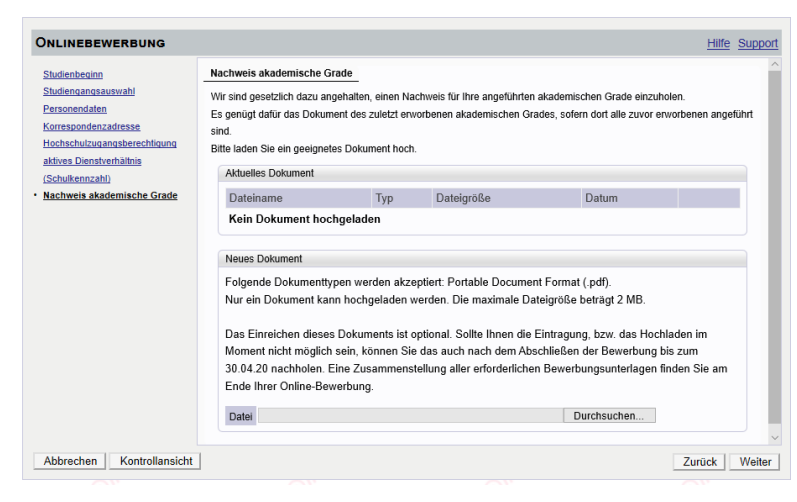

Es erscheint nach Abschluss der Eingabe eine Kontrollansicht. Hier können Sie nochmals Ihre eingegebenen Daten überprüfen.

Laden Sie die geforderten Dokumente digital hoch.

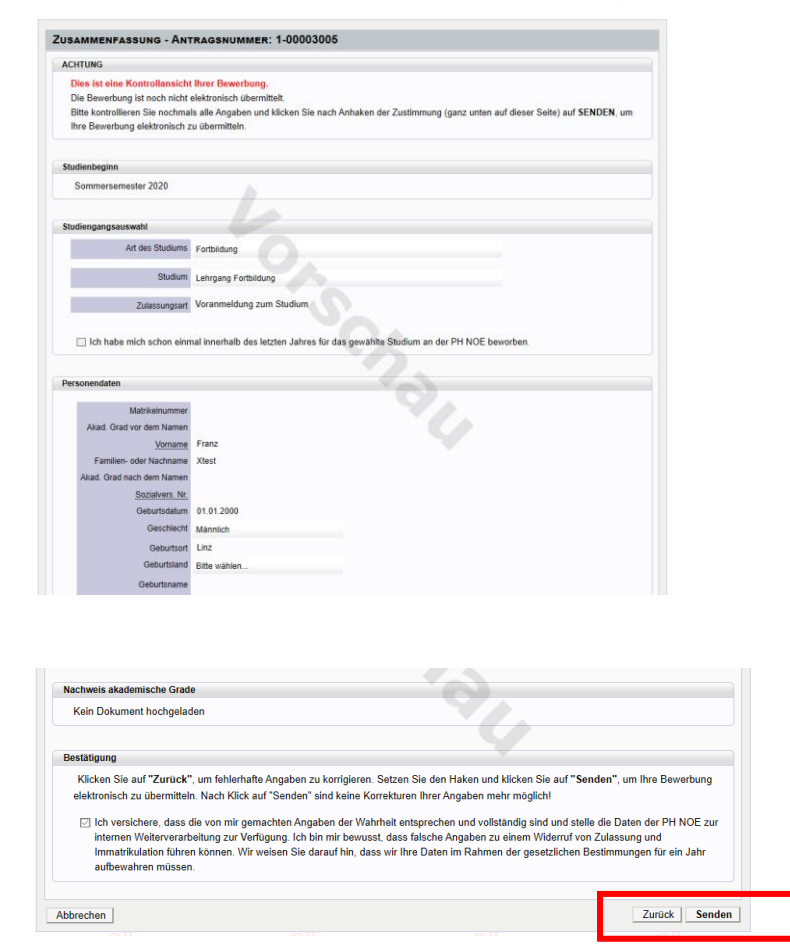

Bitte drücken Sie zum Abschluss den Button "SENDEN".

Wir erhalten ansonsten keine Bewerbung von Ihnen.

## Status:

| Meine Bewerbungen<br>Bewerbernummer: 2-0 | 00556936                                                         |                  |           |               | Aktionen Bewerbung erfassen |
|------------------------------------------|------------------------------------------------------------------|------------------|-----------|---------------|-----------------------------|
| Antragsnummer                            | Studium                                                          | Bewerbungsabgabe | Zulassung | Einschreibung | Aktionen                    |
| Sommersemester 2020                      |                                                                  |                  |           |               |                             |
| 1-00003005                               | Lehrgang Fortbildung     Zulassungsart: Voranmeldung zum Studium | 4.04.2020        | -         | -             | 9                           |
|                                          |                                                                  |                  |           |               |                             |

Auf der Visitenkarte können Sie nun den Status Ihrer Bewerbung einsehen.

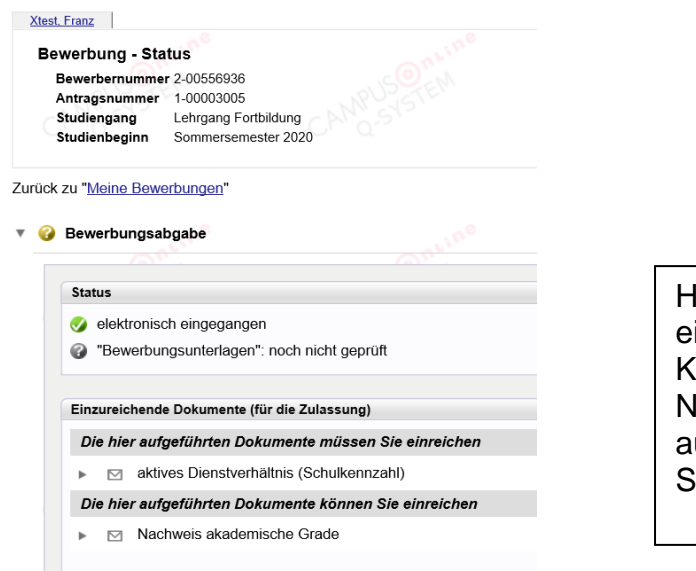

Hier können Sie Ihre Daten einsehen und eventuelle Korrekturen vornehmen. Nach Ihrer Korrektur wird automatisch ein Mail an das Sekretariat versandt.

Um sich für Fortbildungsveranstaltungen anmelden zu können, folgen Sie bitte dem untenstehenden Link: <u>http://www.phdl.at/studium/fortbildung/serviceanleitungen/</u>

## PH ONLINE HELPDESK

Bei Fragen und Problemen wenden Sie sich bitte an den Helpdesk:

Mail: ph-online@ph-linz.at